# 高年級新版課程編輯改版說明

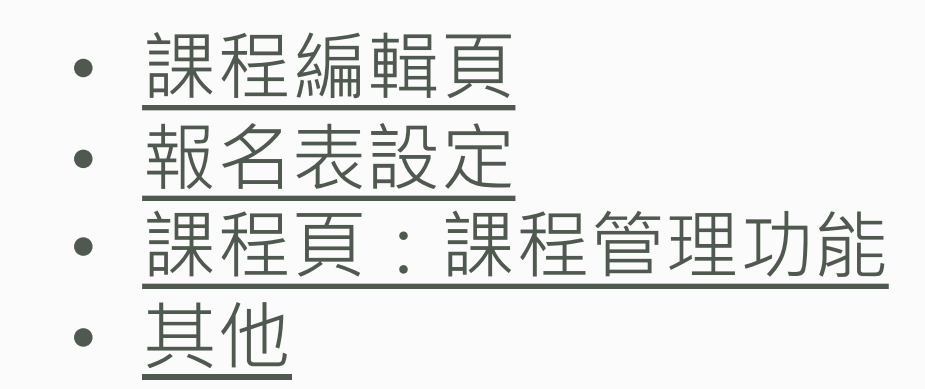

溫馨提醒:若老師在使用新版課程編功能有任何問題,歡迎與您的課務聯繫。

2022.04.25版

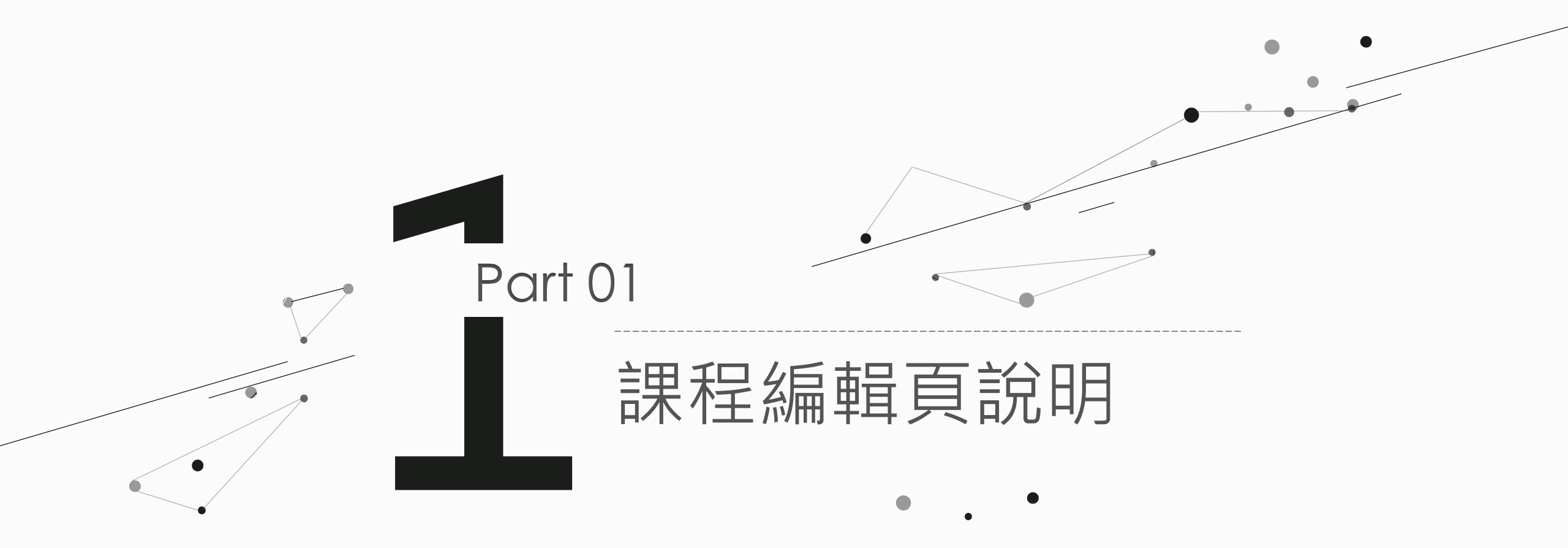

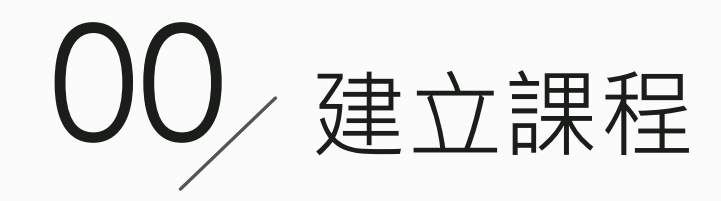

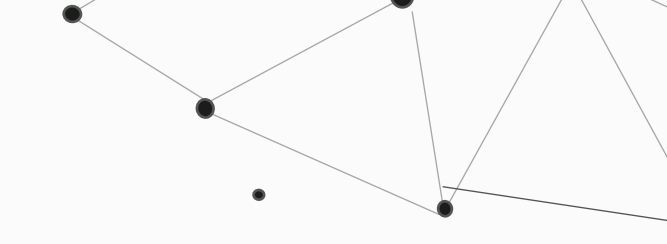

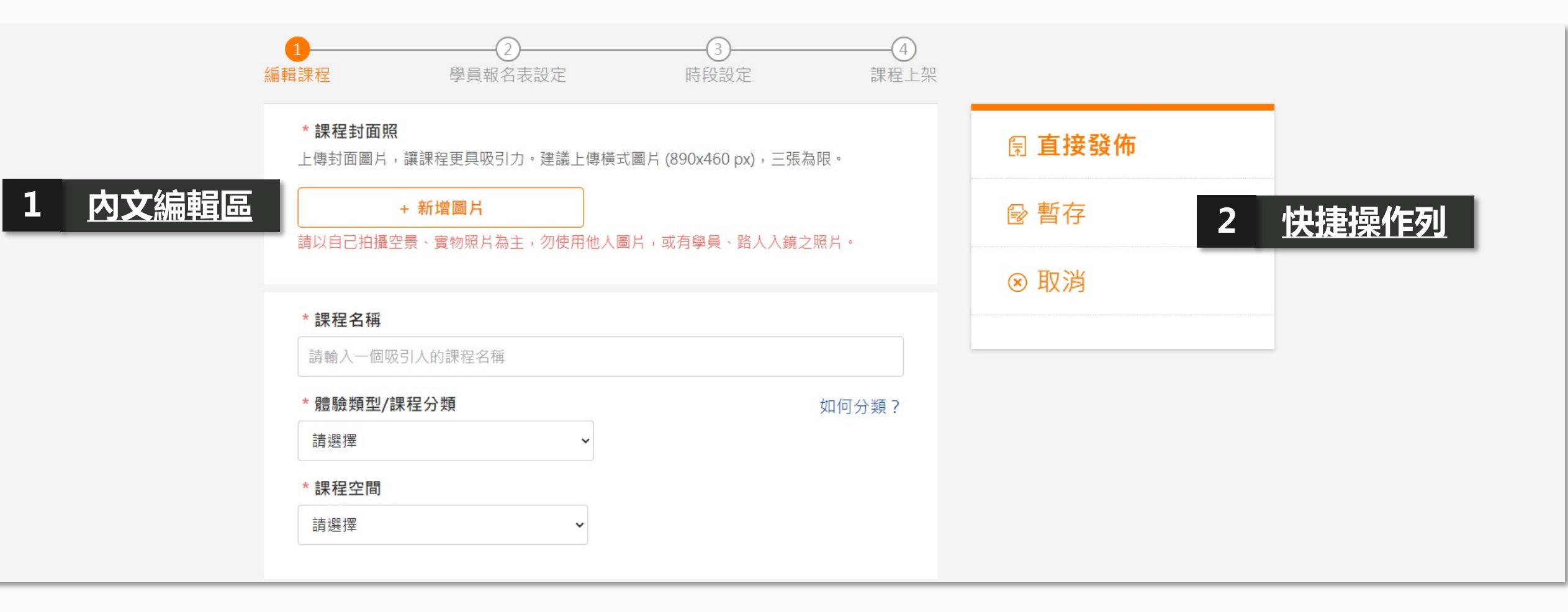

課程封面照 可設定課程頁的上方宣傳圖

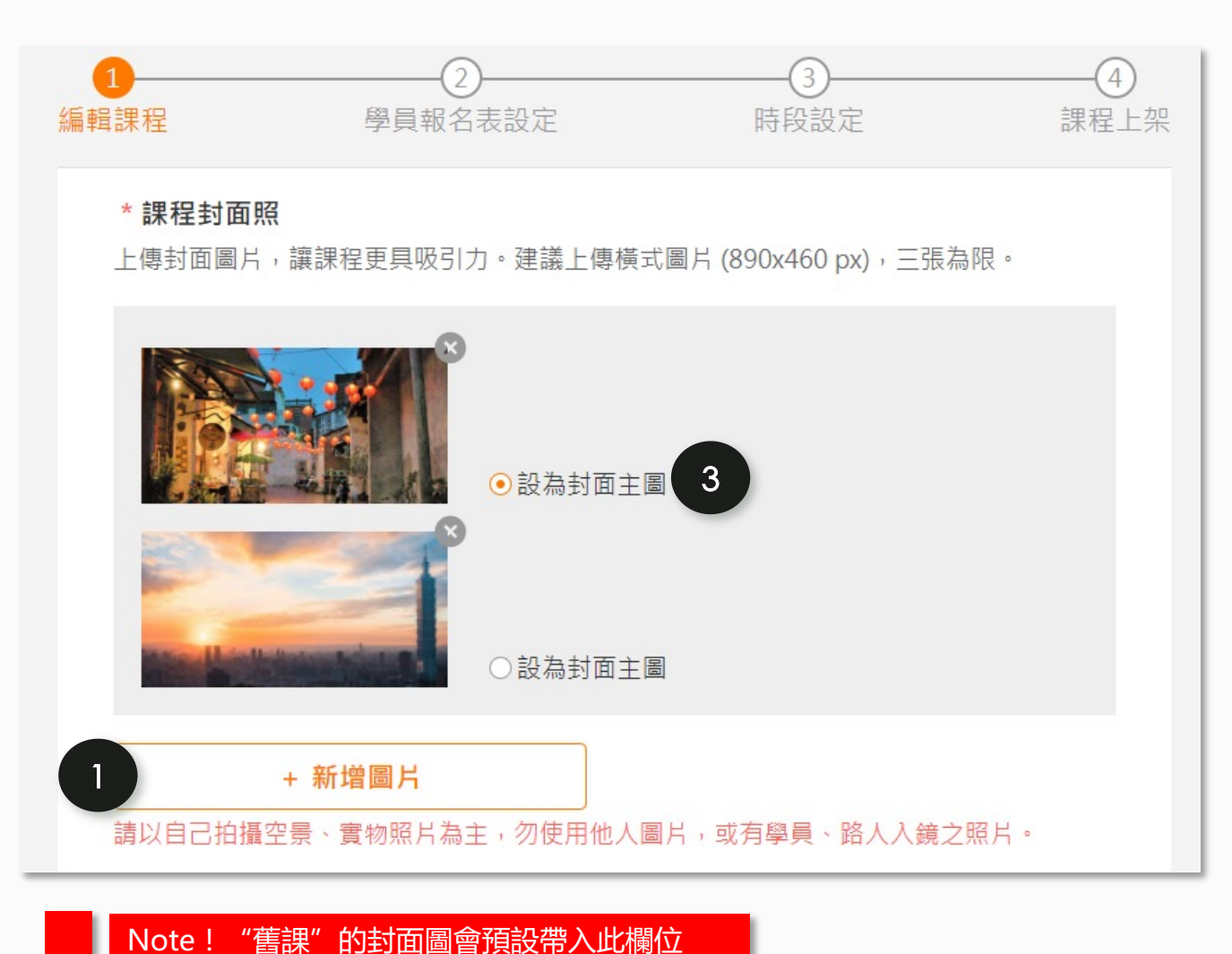

1. 【+新增圖片】: 可上傳圖片。

- 最多可新增3張封面圖,課程頁會如下圖呈現,學 員可左右切換觀看最精采的三張課程圖片。
- 3. 『設為封面主圖』: 圈選後,當學員一進入課程頁 後首先看到的第一張圖片。

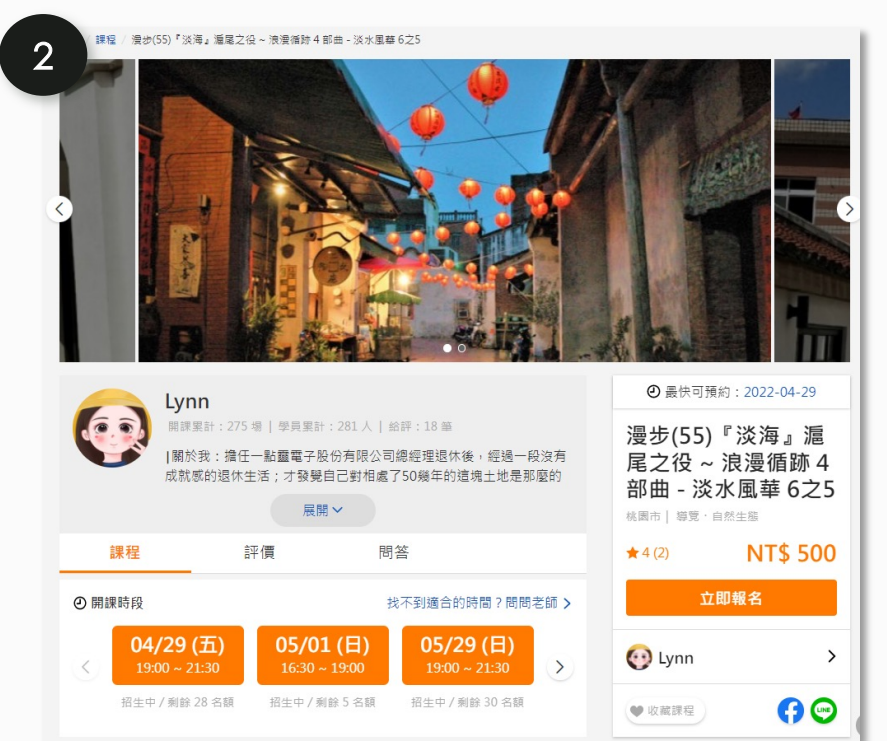

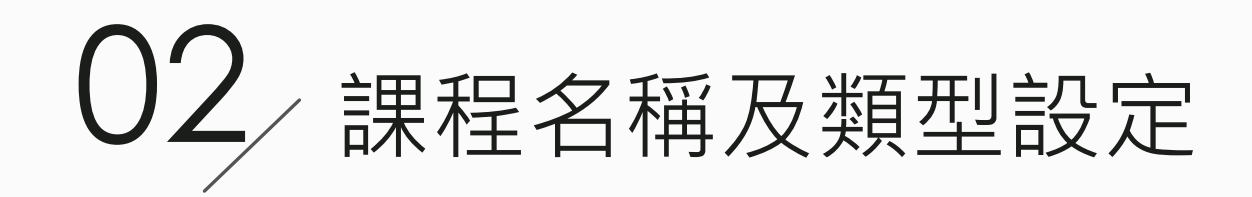

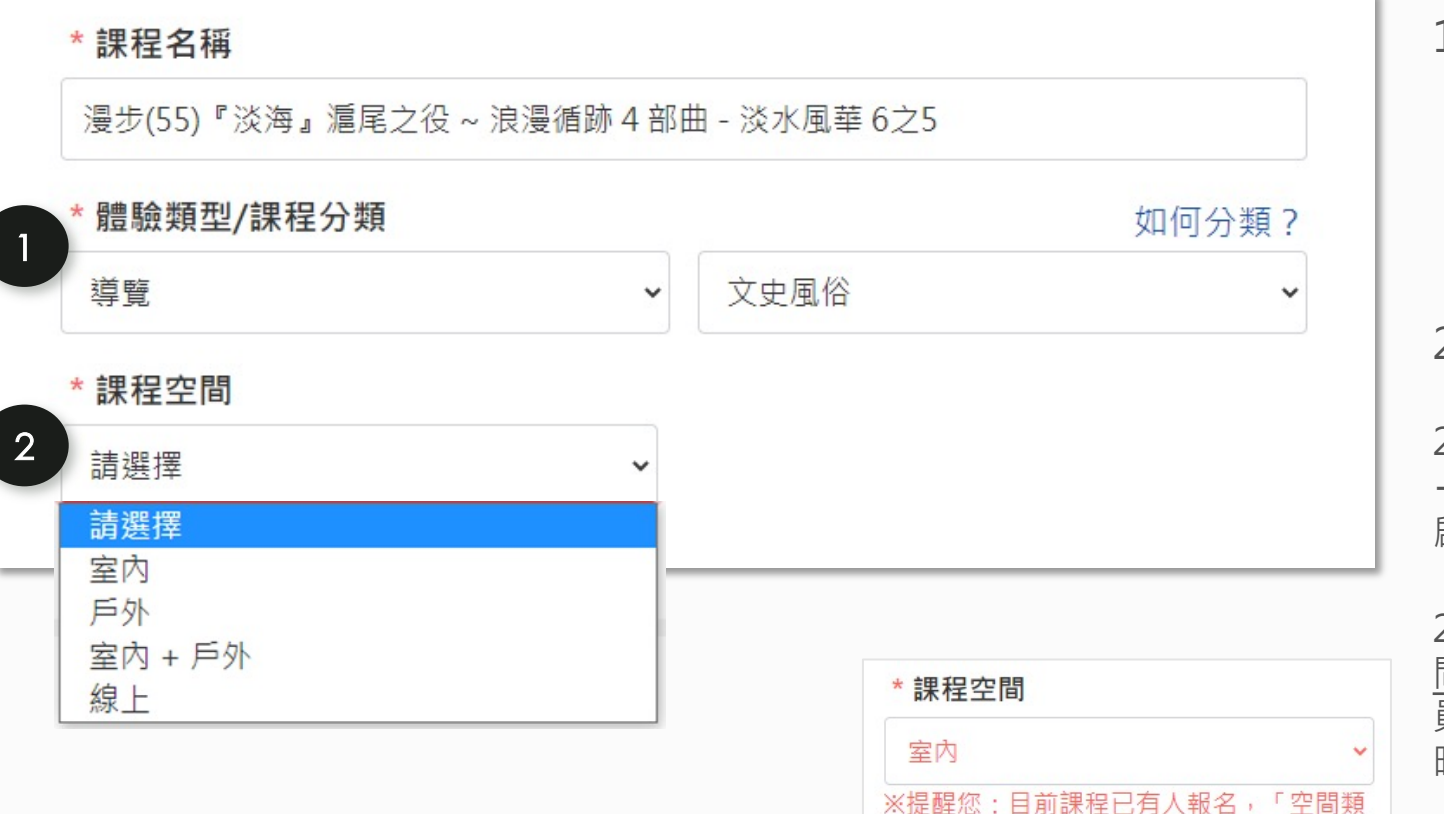

時,再進行發佈。

|                                                                                                    | 1. 【體驗類型/                                              | '課程分類】: <u>一旦發佈過</u>                                                           | 課程,『體                                      |
|----------------------------------------------------------------------------------------------------|--------------------------------------------------------|--------------------------------------------------------------------------------|--------------------------------------------|
| c the first state of the state of the state | 驗類型』選切                                                 | <u>頁即無法再更改</u> 。                                                               | _                                          |
| 0∠5                                                                                                    | * 體驗類型/課程分類                                            | Ę.                                                                             | 如何分類?                                      |
| 如何分類?                                                                                                    | 導覽                                                     | ▶ 自然生態                                                                         | ~                                          |
| ~                                                                                                    | 2. 【課程空間】                                              | : 可選擇此堂課程的活動                                                                   | 動範圍。                                       |
|                                                                                                    | 2-1. 此會影響 <u>旅遊</u><br>+戶外』,則 <u>系統</u><br>啟用與否,則需透    | <b>平安險</b> 的設定:若選擇 <b>『戶夘<br/><u>強制啟用該課程保險</u>;若要修<br/>過管理人員設定<sup>。</sup></b> | <b>卜』、『室内</b>                              |
| * 課程空間<br>室內 ~                                                                                                    | 2-2. 當目前課程已<br><u>間類型」後,僅能</u><br>員戶外保險不一致<br>時,才可再進行發 | 3有人報名(含ATM未付款),變<br><u>暫存,暫無法發佈</u> ,以避免「<br>」狀況;須於招生課程結束後<br>佈。               | 變更「課程空<br>「同一堂課學<br><sup>&amp;、</sup> 無人報名 |
| ※提醒您:目前課程已有人報名,「空間類型」異動後,僅限儲存為草稿,暫不能發佈,以避免「同一堂課學員戶外保險不一致」狀況;請於招生課程結束後、無人報名                                                                                                    | 配套調整:在【我的                                              | 課程】中不會再出現『新增旅平隊                                                                | 魚』的功能文字                                    |

۲

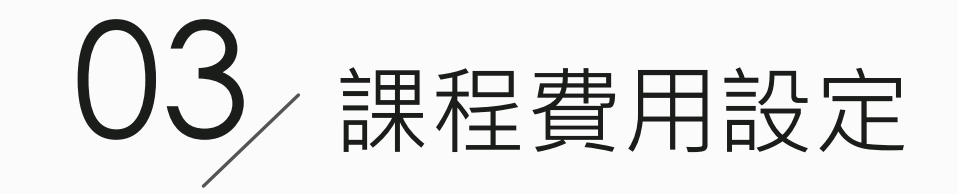

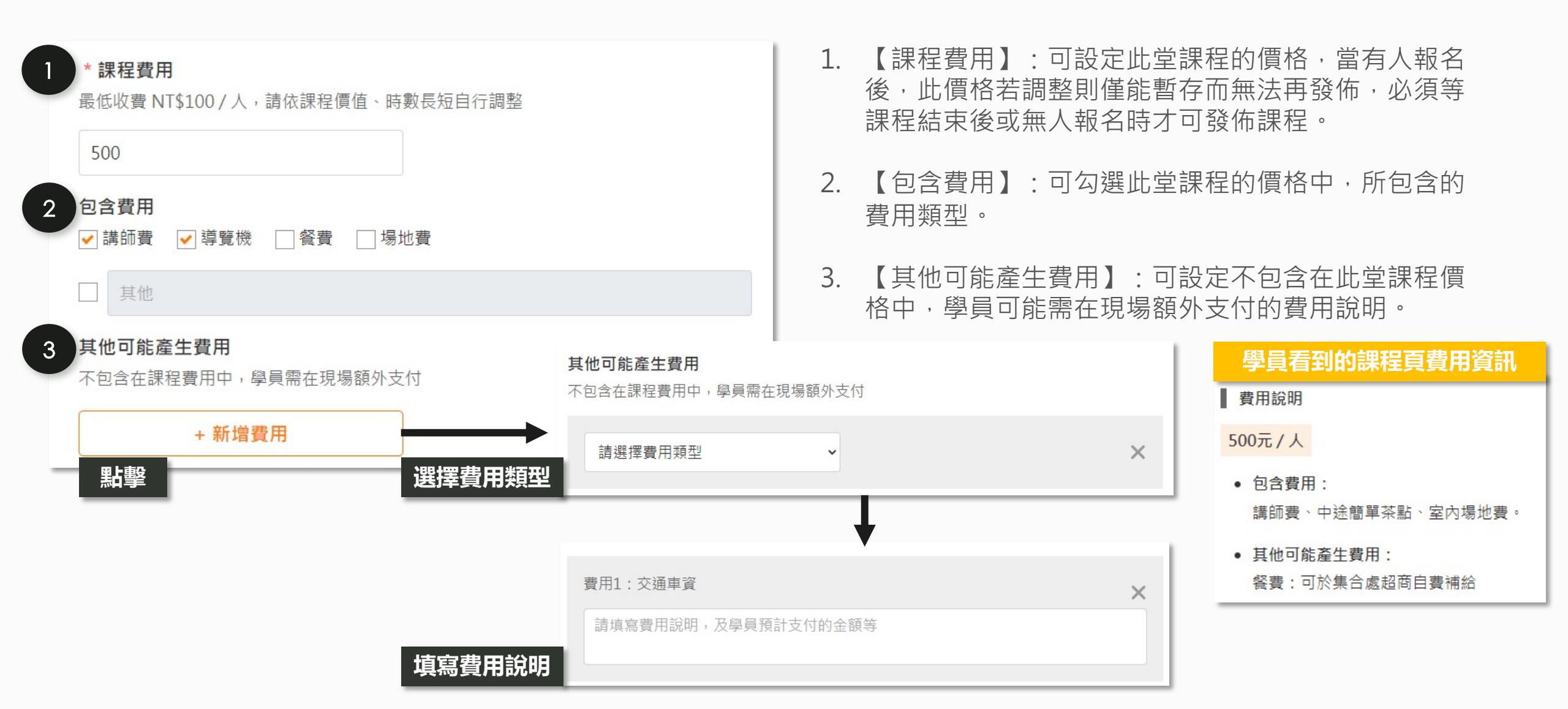

| *<br>請簡                   | <b>课程摘要</b><br><sup></sup>                                             | 查看範   |
|---------------------------|------------------------------------------------------------------------|-------|
| 詞                         | 簡短介紹課程                                                                 |       |
|                           |                                                                        |       |
|                           |                                                                        |       |
|                           |                                                                        |       |
|                           |                                                                        |       |
| 0/                        | 500                                                                    |       |
| 0/<br>* <b>;</b><br>請以    | 500<br><b>課程特色</b><br>以列點方式,簡單說明課程特色                                   |       |
| 0//<br>*<br>請以<br>1.      | 500<br><b>課程特色</b><br>以列點方式,簡單說明課程特色<br>例1:福建漳、泉的府縣鄉鎮緣由。               |       |
| 0//<br>*<br>請以<br>1.      | 500<br><b>課程特色</b><br>以列點方式,簡單說明課程特色<br>例1:福建漳、泉的府縣鄉鎮緣由。               | 0/200 |
| 0//<br>請以<br>1.<br>2.     | 500<br>課程特色<br>以列點方式,簡單說明課程特色<br>例1:福建漳、泉的府縣鄉鎮緣由。<br>例2:清代械鬥的類型、成因、影響。 | 0/200 |
| 0//<br>*<br>請<br>1.<br>2. | 500<br>課程特色<br>以列點方式,簡單說明課程特色<br>例1:福建漳、泉的府縣鄉鎮緣由。<br>例2:清代械鬥的類型、成因、影響。 | 0/200 |

- 1. 【課程摘要】: 可填寫最多500字內的課程摘要文字。
- 2. 【課程特色】:
- 2-1.每個特色可填寫最多200字。

2-2. 點擊『+新增說明』按鈕,可再新增一點特色。

### 學員看到的課程頁課程介紹資訊

| ②開 | 課時段                               | ŧ                               | 找不到適合的時間?問問;                      | 老師 > |
|----|-----------------------------------|---------------------------------|-----------------------------------|------|
| <  | <b>04/29 (五)</b><br>19:00 ~ 21:30 | <b>05/01 (日)</b><br>16:30~19:00 | <b>05/29 (日)</b><br>19:00 ~ 21:30 | >    |
|    | 招生中 / 剩餘 28 名額                    | 招生中/剩餘5名額                       | 招生中 / 剩餘 30 名額                    |      |

#### 目 課程介紹

《水、金、九》百年歷史的採礦與衰過往,獨屬在地居民的生活故事... 透過行腳礦業遺跡、水圳巡禮、古道聚落探尋、老街踏查,戶外漫遊山城,室內老師專 屬的樂音、藝術創作傳達分享礦山獨特的在地故事,一場同礦山深遊歷史、樂音、藝文 之旅。

- 「四連棟」是金瓜石地區保存良好且完整的日式宿舍,形成金瓜石山城獨特的地景
   特色。
- 「共學館」收藏礦山珍貴文物,及全國各縣市地質公園特色岩石標本、陳列鑛山百年重要史料文時代背景有著很快的就知道的時間
- 金瓜石醫院舊址,了解醫院如何解決出入不便的救護行動?而交通不便的山城居民 在醫院休診時間,又如何因應病痛?

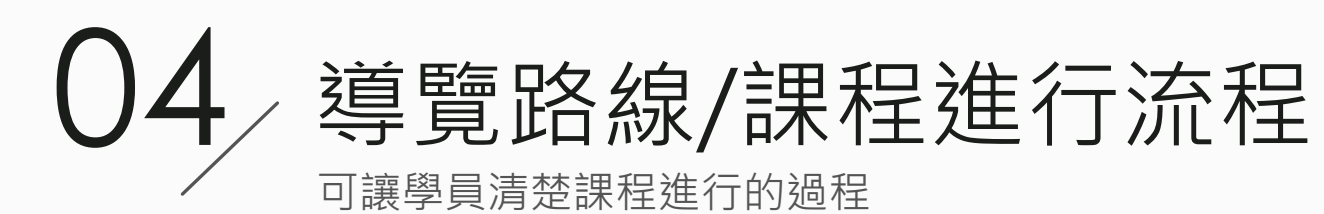

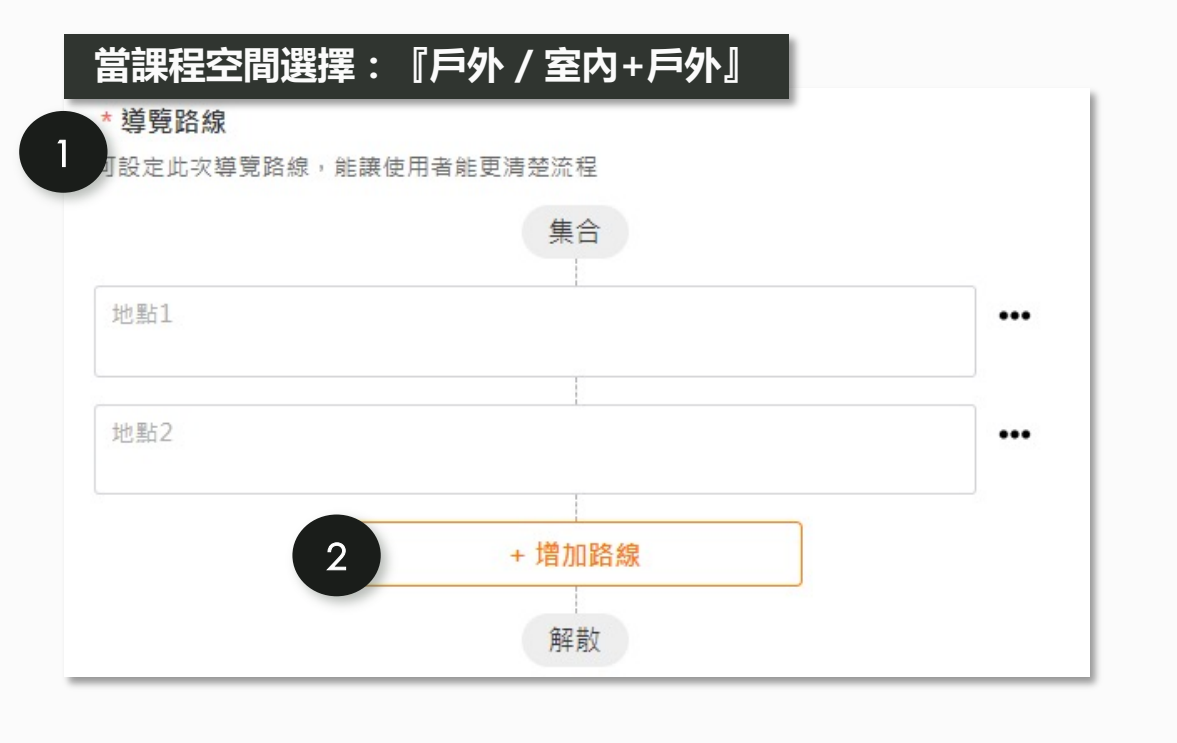

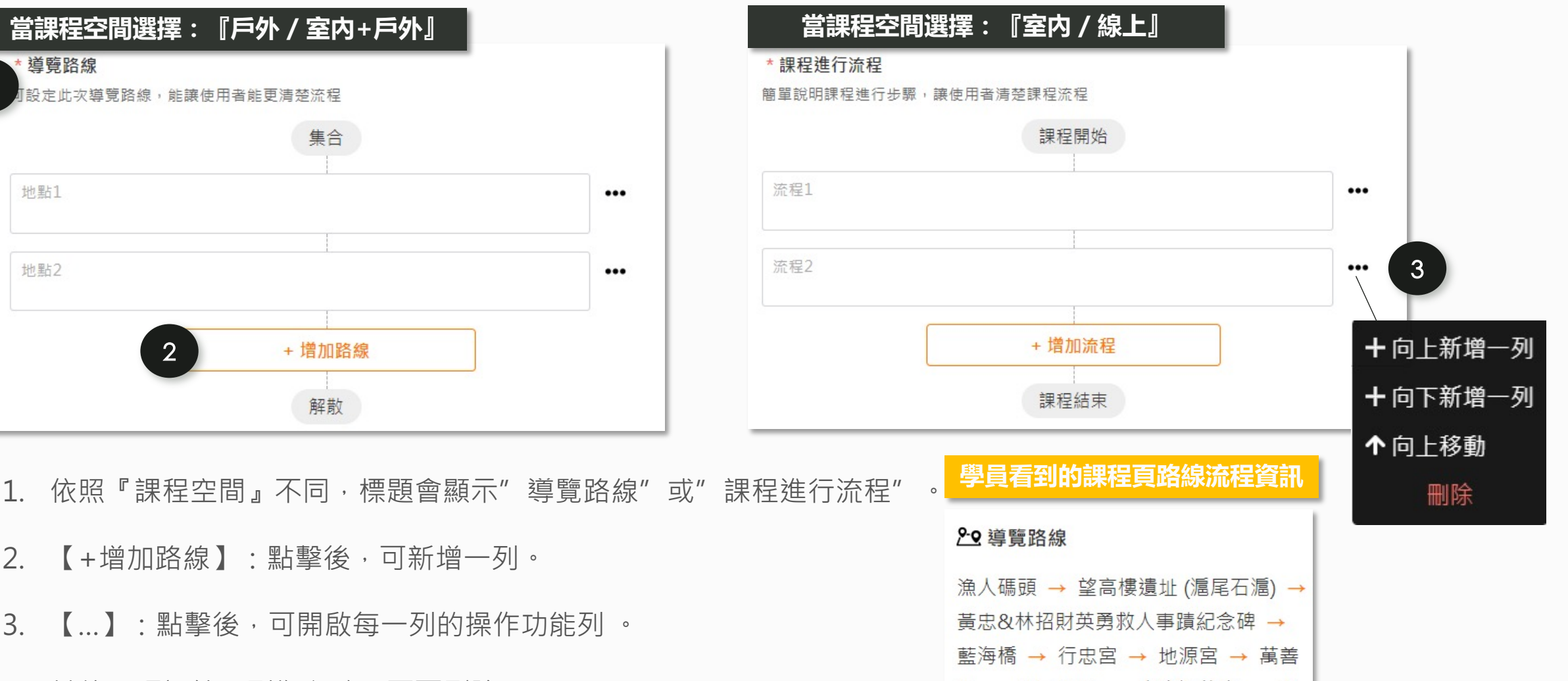

4. 其他:預設第一列為必填,不可刪除。

2

【+增加路線】:點擊後,可新增一列。

3. 【…】: 點擊後, 可開啟每一列的操作功能列。

堂 → 公司田溪 → 大庄福德廟 → 程 氏古厝 → 綠野馬術文創園區

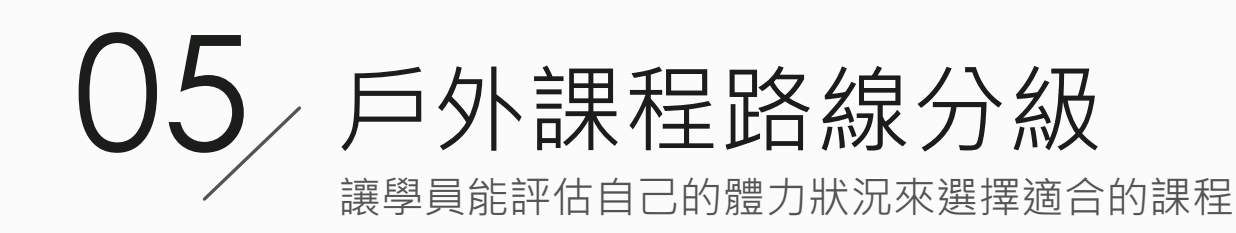

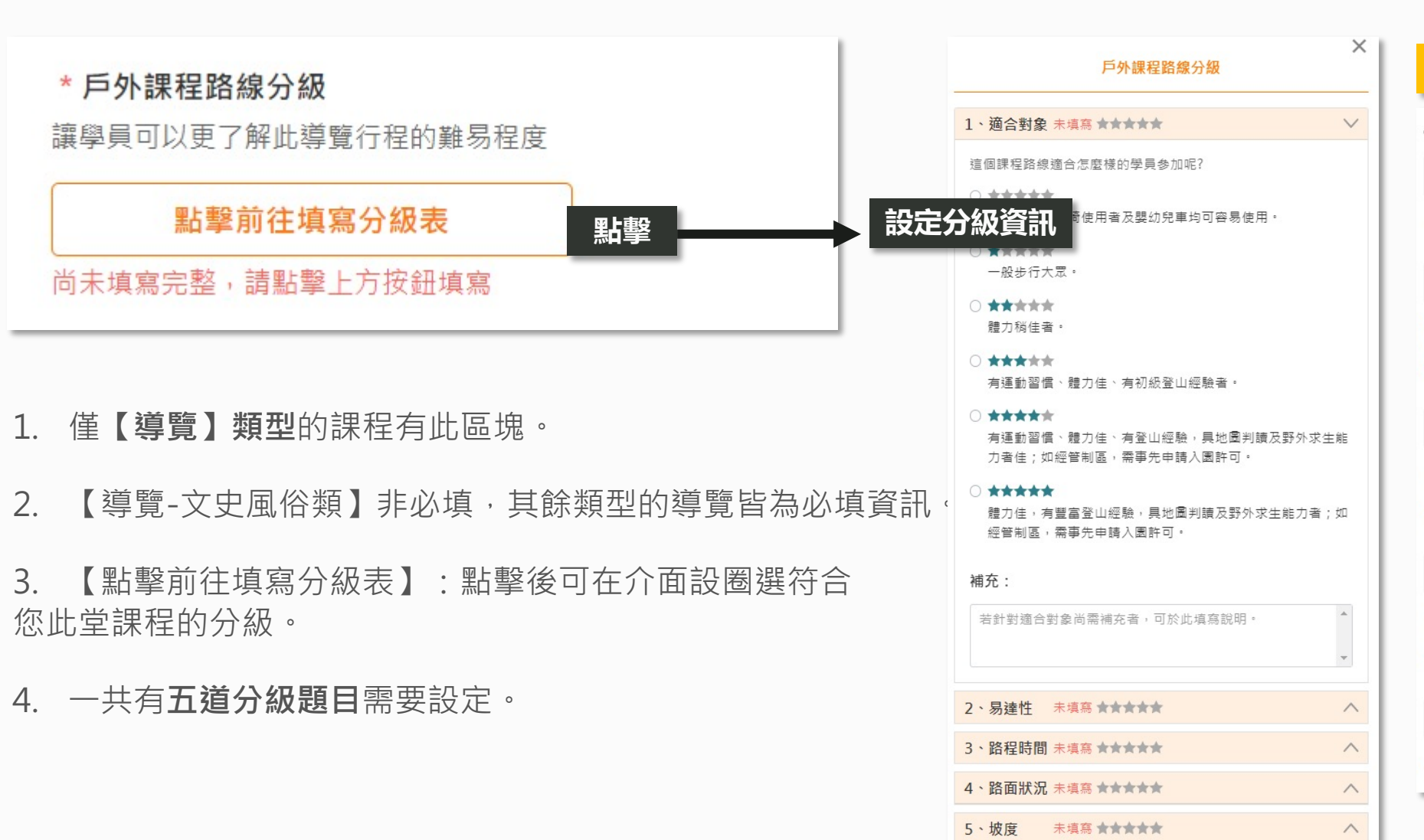

### 學員看到的課程頁分級資訊 **ふ**路線難度 滴合對象:★★★★★ 一般步行大眾。 易達性:★★★★★ 位於郊區或較偏遠山區,僅步道口或部 分路段鄰近馬路可抵達或中途撤退。 路程時間:★★★★★ 1天或1~2天,且中途至連外道路離開, 至少需3小時以上。 路面狀況:★★★★★★ 全程步道原始自然, 無明確清晰路徑, 無步道基本設施。

坡度:★★★★★

有少部分階梯,但坡度起伏平緩。

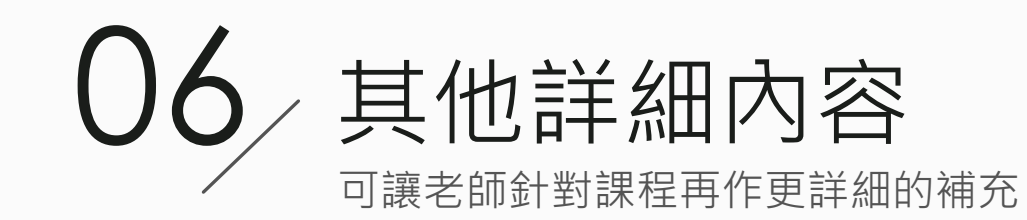

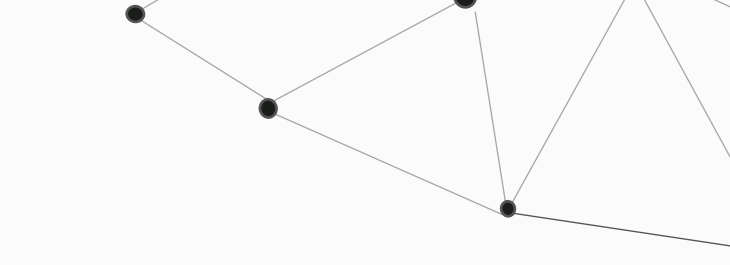

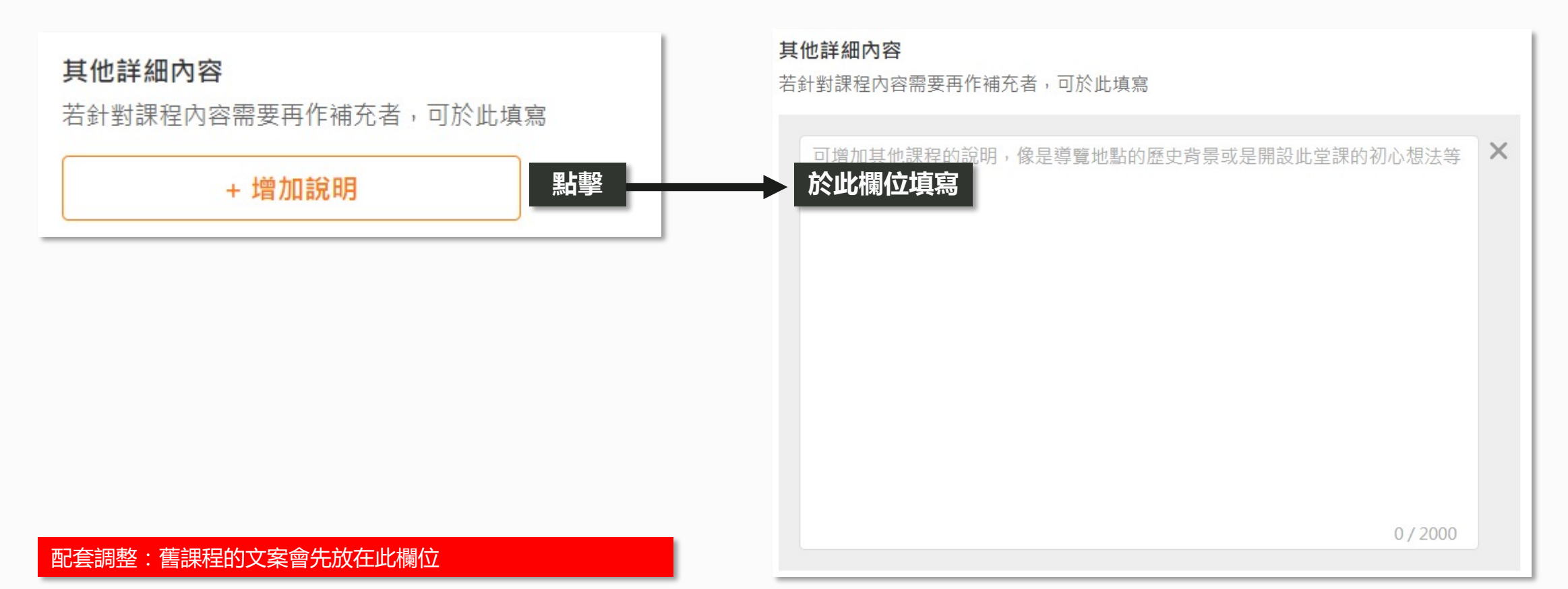

## / 自備物品 可說明此堂課程建議學員攜帶的物品

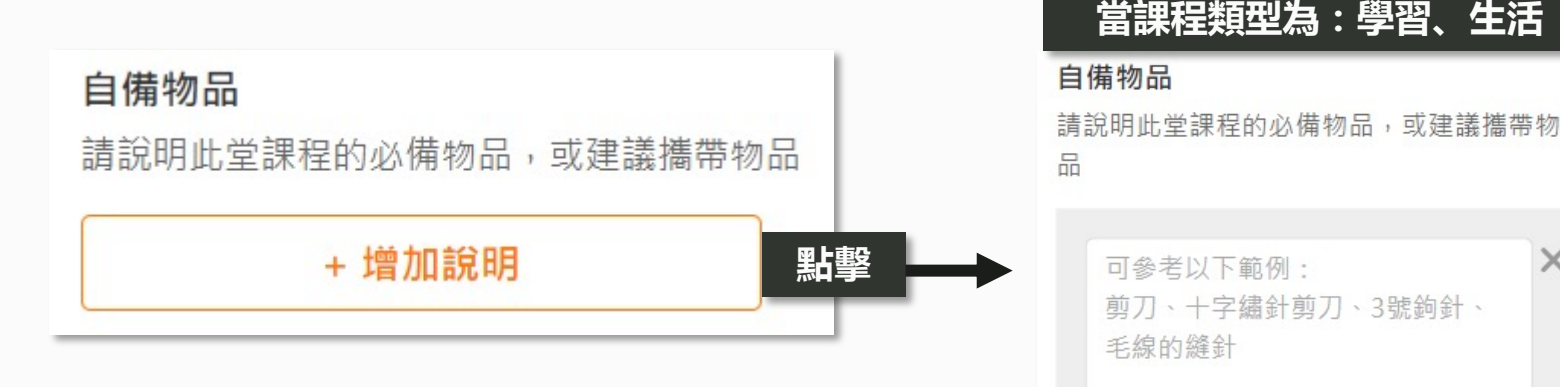

- 依照『課程類型』不同,填寫欄位的格式會不同。 1
- 【學習、生活】:可於欄位內填寫文字。 2
- 【導覽】:可直接勾選項目,或勾選『其他』欄位,填寫自訂品項。 3

學員看到的自備物品資訊

當課程類型為:學習、生活

剪刀、十字繡針剪刀、3號鉤針、

0/300

可參考以下範例:

毛線的縫針

自備物品

• 建議物品:

飲水、完整包覆的運動鞋、防滑登 山鞋或雨鞋、午餐或行動糧、登山 杖、防滑手套。

|     | 當課程類型為 : 導覽                                             |   |
|-----|---------------------------------------------------------|---|
| Τ   | 自備物品                                                    | × |
| J.  | 建議攜帶物品:(請勾選以下內容)                                        |   |
|     | □ 飲水 □ 午餐或行動糧                                           |   |
| II. | <ul> <li>□ 完整包覆的運動</li> <li>□ 登山杖</li> <li>鞋</li> </ul> |   |
| II. | □ 防滑登山鞋或雨 □ 防滑手套<br>鞋                                   |   |
|     | □ 防蚊用品 □ 防曬用品                                           |   |
|     | □ 個人常服藥品 □ 急救藥品                                         |   |
|     | <ul> <li>□ 照明設備(手電筒 □ 雨傘<br/>或頭燈)</li> </ul>            |   |
|     | □ 雨衣 □ 禦寒衣物                                             |   |
|     | □ 其他                                                    |   |

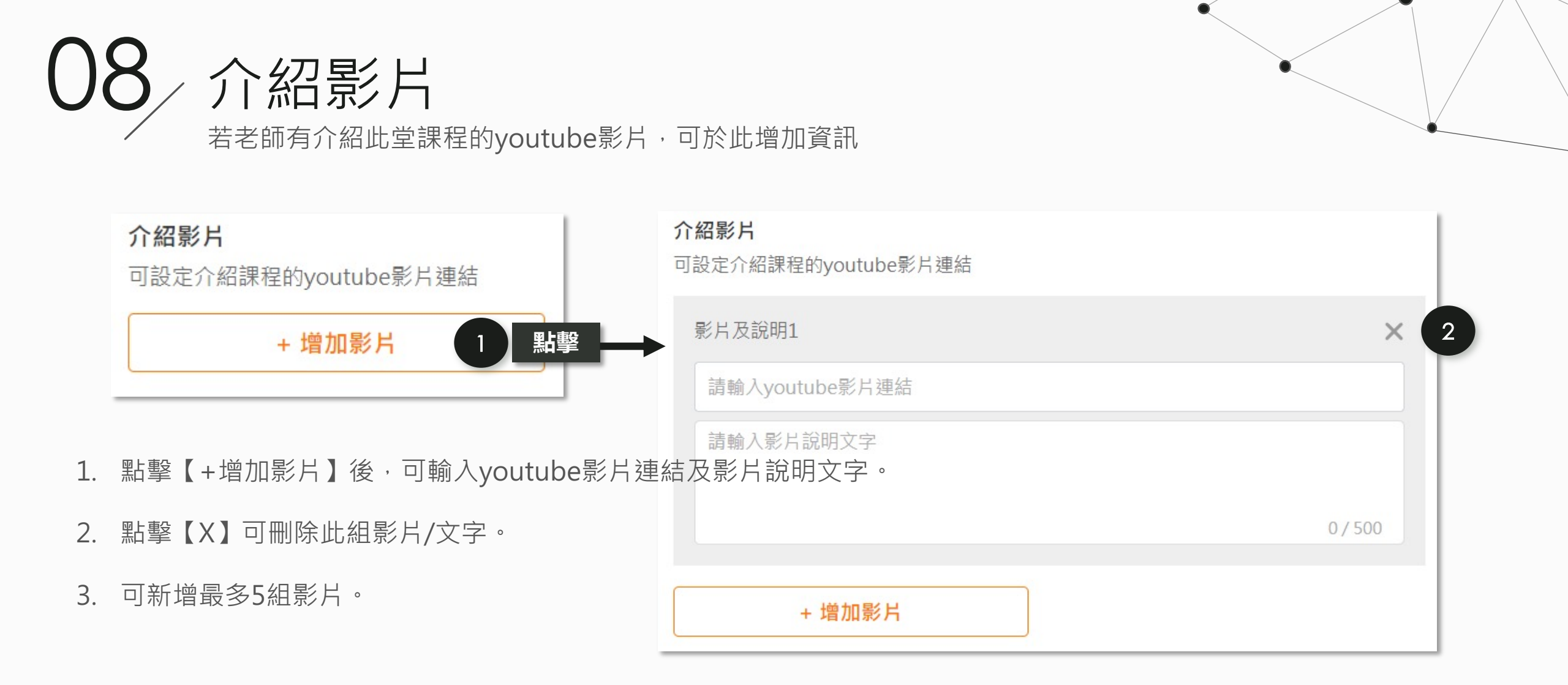

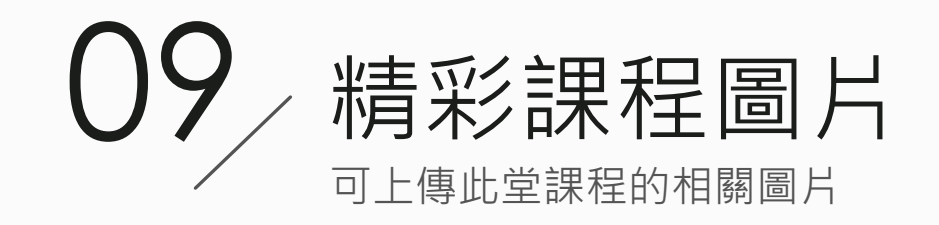

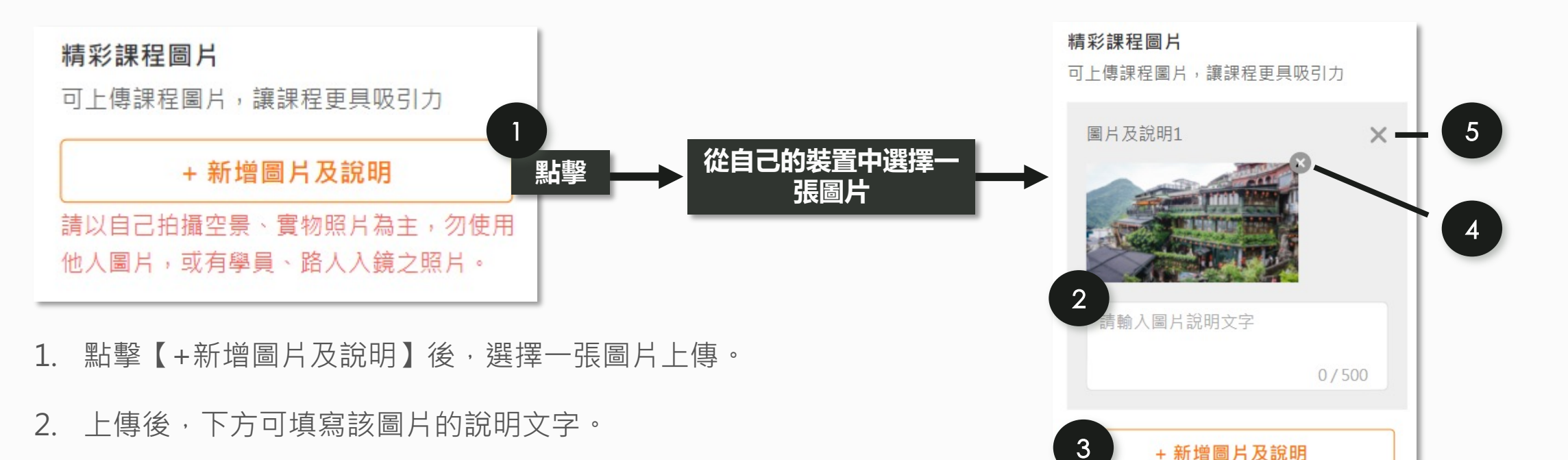

請以自己拍攝空景、實物照片為主,勿使用 他人圖片,或有學員、路人入鏡之照片。

- 3. 再次點擊【【+新增圖片及說明】後, 可再新增一組圖文。
- 4. 點擊圖片上方的 × 可刪除此圖片,並再重新上傳圖片。
- 5. 點擊【X】可刪除此組圖片/文字。

配套調整: 舊課程的課程圖片會預先帶入此欄位

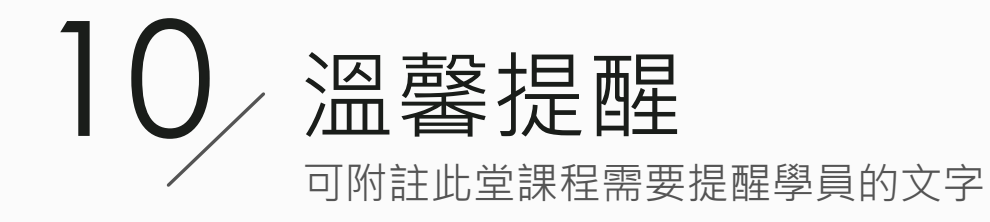

### \* 溫馨提醒

以下為參考範本,老師可依實際需求增減修改

1.敬請提早10分鐘到場報到,逾時不後。
 2.本活動保險相關事宜將由104高年級統一協助辦理,於報名時會請學員填寫旅遊平安險投保資料,如資料有所缺漏您可於報名成功後,點擊畫面右上角人頭儘速至「會員中心-課程體驗記錄」補填「報名表」,如逾期未填或不完整,造成相關權益損失願自行承擔責任,造成不便,敬請見諒。
 3.若有製作筆記需求,請自備紙筆文具,現場恕不提供。
 4.活動當天下雨,行程照常進行,請携帶雨具,並小心行走。若遇颱風天,依各縣市政府停班停課發佈為標準,配合取消舉行。

1. 依據【課程空間】類型的不同顯示不同預設文字,可再自行編輯內容。

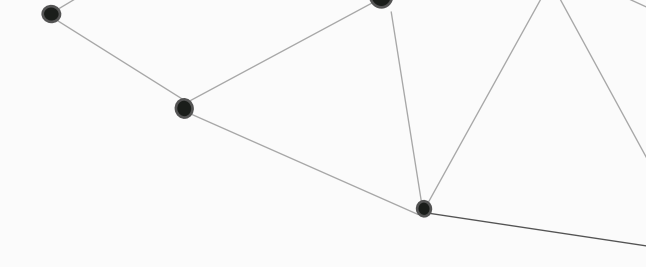

配套調整:舊課程老師原有的溫馨提醒文字,會預先帶入此欄位

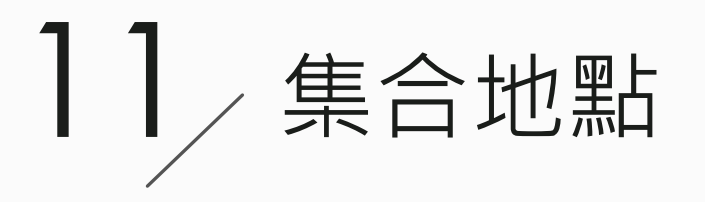

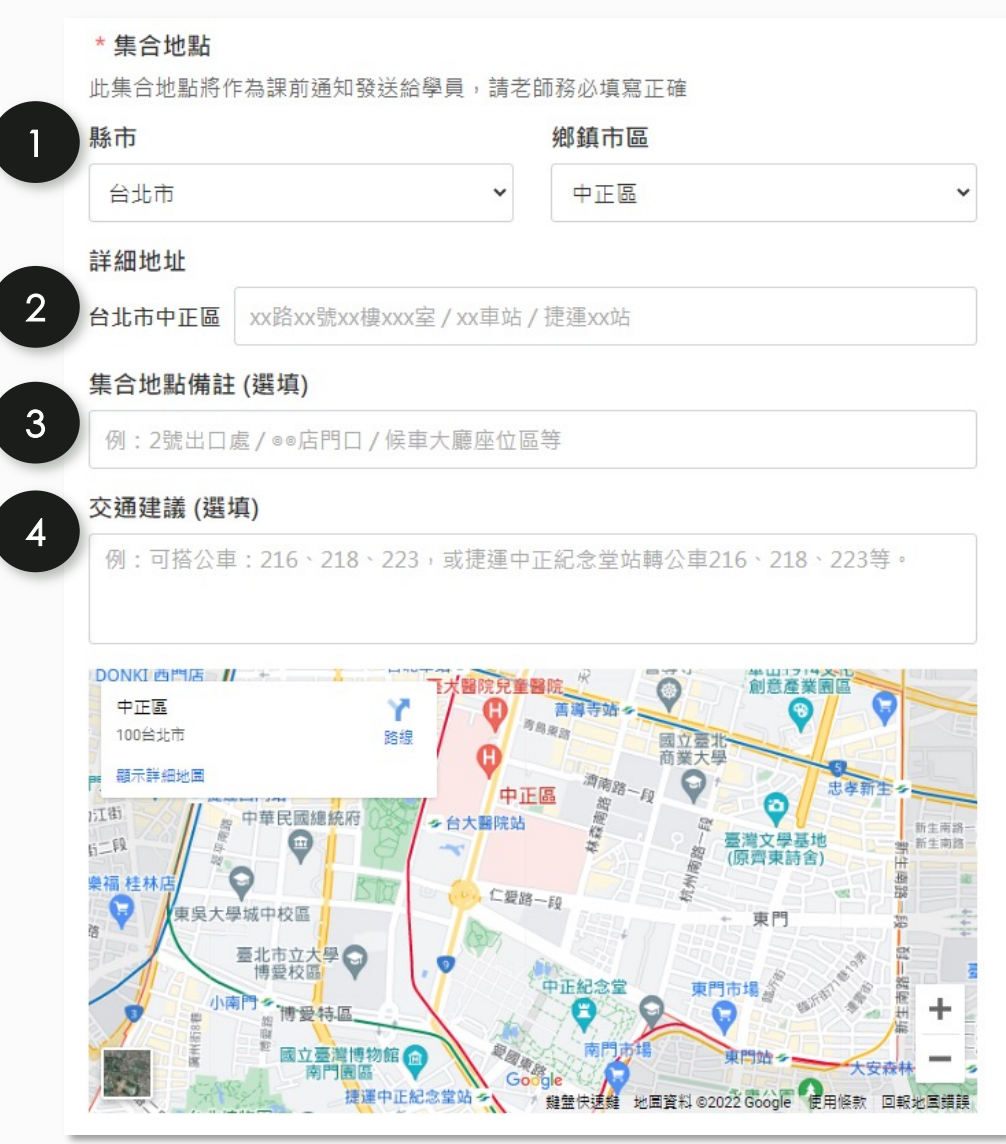

- 1. 【縣市】【鄉鎮市區】: 可透過下拉式選單進行選取。
- 【詳細地址】:縣市、鄉鎮市區選取後,會自動帶入前方的縣市、 鄉鎮市區文字,僅需再輸入後方的詳細地址即可。
- 3. 【集合地點備註】: 可說明一個比較容易辨識及理解的位置。
- 4. 【交通建議】:可提供學員該課程地點,可透過哪些交通到達的 資訊。

### 配套調整: 舊課程的地址會預先帶入1、2、3欄位, 欄位4為此次新增

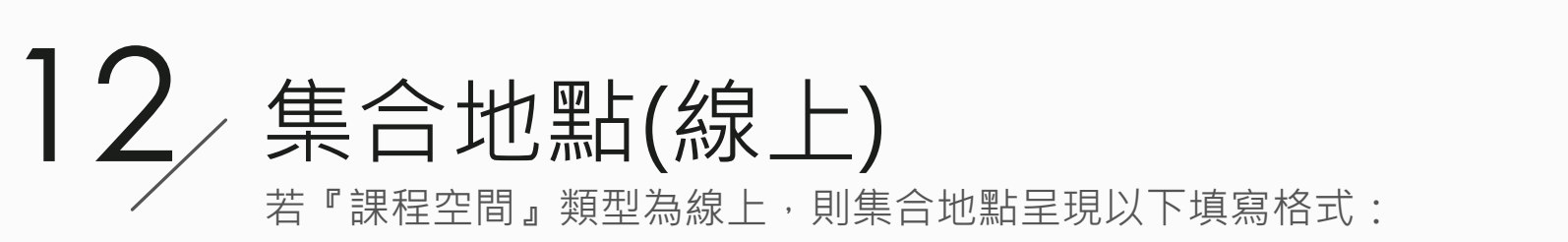

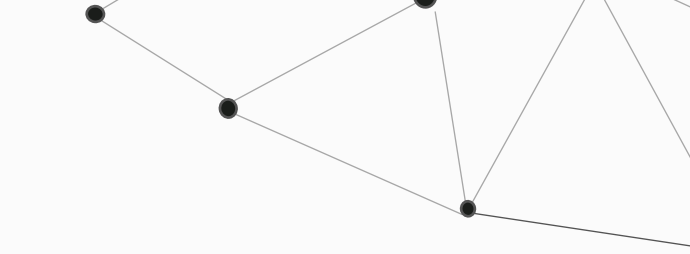

| 通訊軟體:                      |  |
|----------------------------|--|
| ⊖google meet ⊖Line ⊖Zoom   |  |
| 〇 其他                       |  |
| 通訊說明:                      |  |
| 例:老師會在上課前,用mail告知課程會議代碼或連結 |  |

- 1. 【通訊軟體】:為學員可透過何種通訊軟體來上您的線上課程;可從google meet、Line、 Zoom選擇一種,或是圈選『其他』,自行填寫其他類的通訊軟體。
- 2. 【通訊說明】: 可詳細說明要如何加入您開設的線上課程。

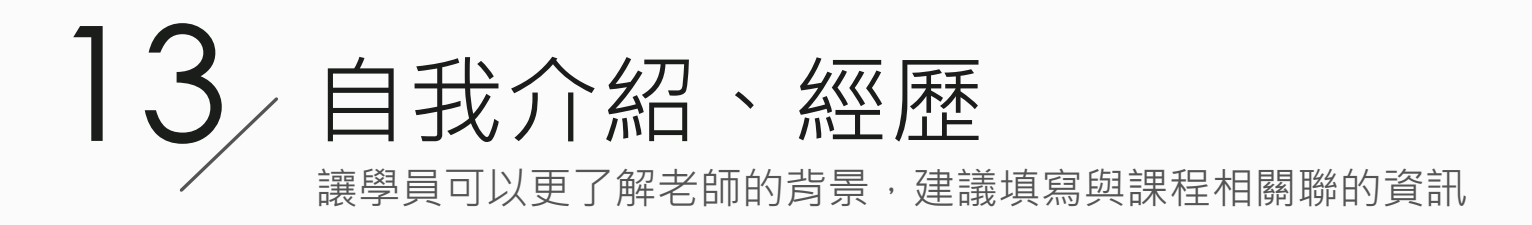

### \* 自我介紹、經歷

┃關於我:擔任一點靈電子股份有限公司總經理退休後,經過一段沒有成就感的退休生活;才發覺自己對相處了50幾年的這塊土地是那麼的陌生。 在一個偶然的機會裡參加了自然步道協會的解說導覽員的培訓課程,結業後不知不覺 地鑽進自然生態與人文歷史相關的領域裡, 經過長達12年的歷練,雖然不敢說自己是第一,至少在2017年全國社區大學優良課程 評選中榮獲『特色獎』,深受肯定。

配套調整:建立課程時會先預設帶入老師的在其他課程已填寫過的資料

# 00/快捷操作列 1. 【直接發佈】:發佈後,學員可看到您的課程頁。

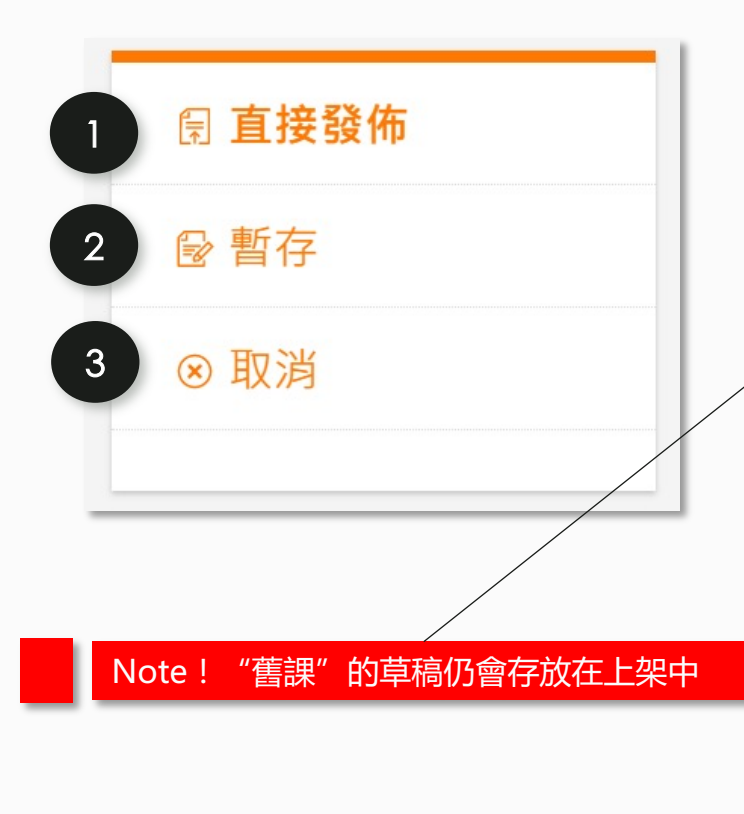

2. 【暫存】:

2-1 暫存後,系統會先進行存檔,並可進行課程頁面的預覽,但此時學員尚未能看到 您的編輯。(預覽功能說明點此)

2-2 從未發佈過、僅暫存的課程,會存放於『會員中心-我的課程-草稿分頁』中。

2-3 【發佈版本】與【暫存版本】

草稿

若您的課程已發佈(A版本),此時您又對A版本進行了編輯,並暫存成B版本,但您尚未發佈此B版本,待下次您欲再編輯時,則會出現如下介面,您可選擇『已發佈的A版本』或是『已編輯過但尚未發佈的B版本』:

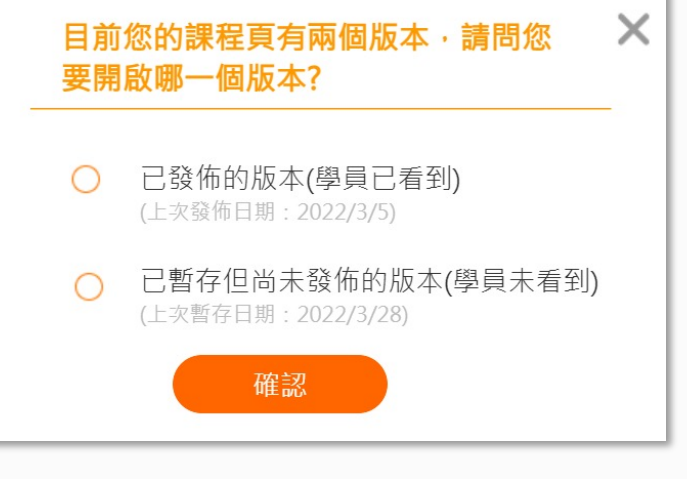

3. 【取消】: 系統將不儲存您的任何編輯。

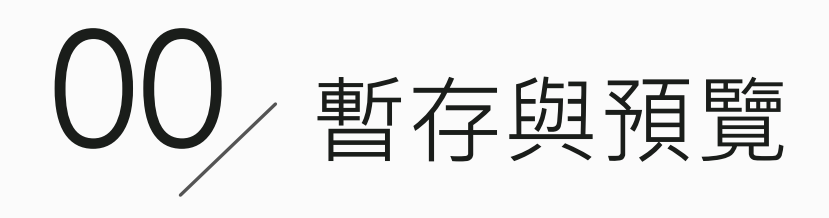

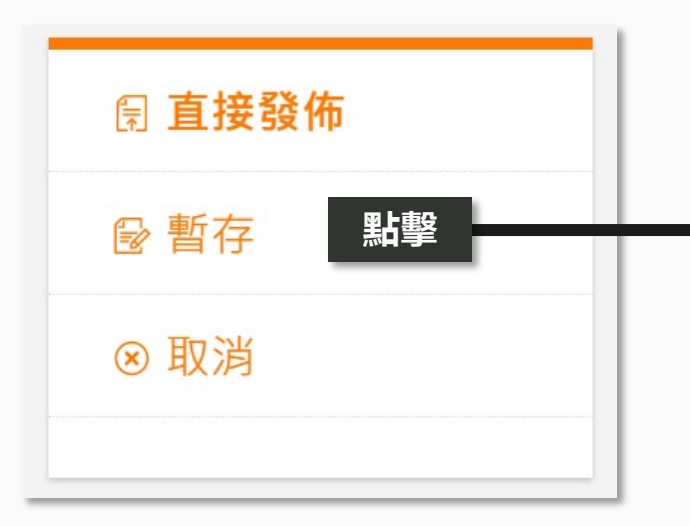

確認沒問題後,請記得 發佈,學員才會看到唷

3

🗊 直接發佈

2

☑ 繼續編輯

自 複製連結

- 【複製連結】:該連結可以讓具有該課程編 1 輯權限的人也進行課程預覽。
- 2. 【繼續編輯】: 可返回課程編輯頁繼續編寫 内容。
- 【直接發佈】: 若預覽課程沒問題後, 請記 3. 得要一定要點此發佈,學員才會看到你更新 的内容。
- 4. 部分功能在預覽狀態無法使用,會出現提示 提醒老師。

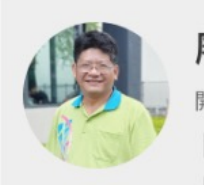

<

可預覽課程頁

預覽課程

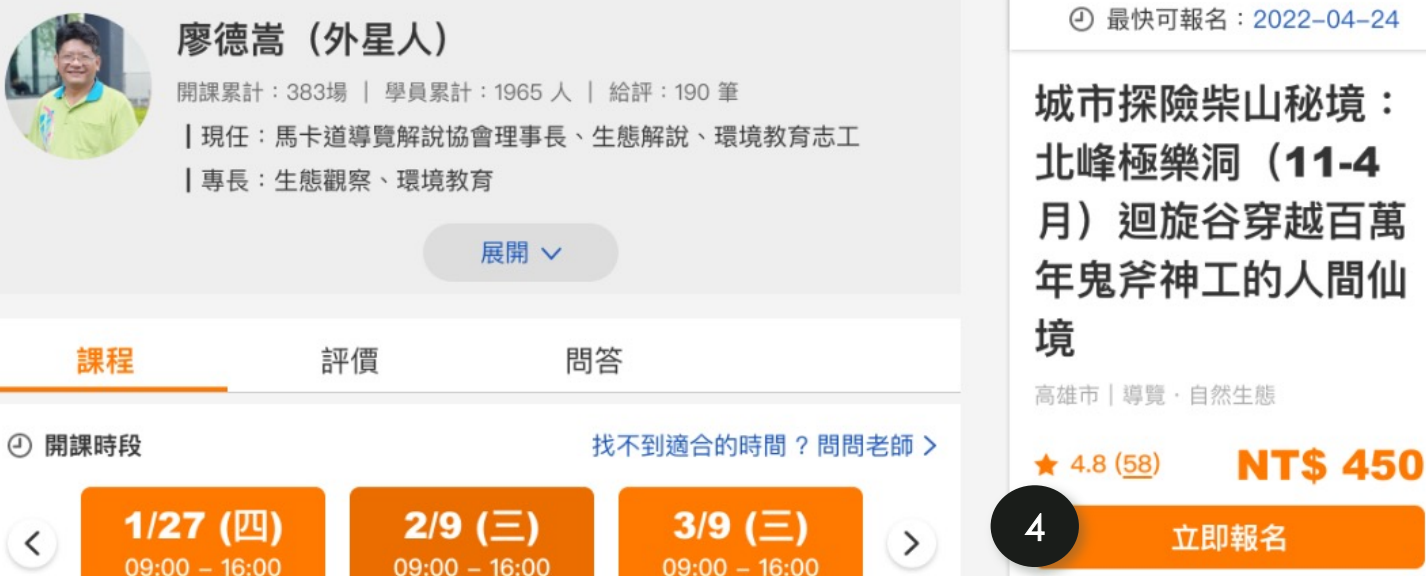

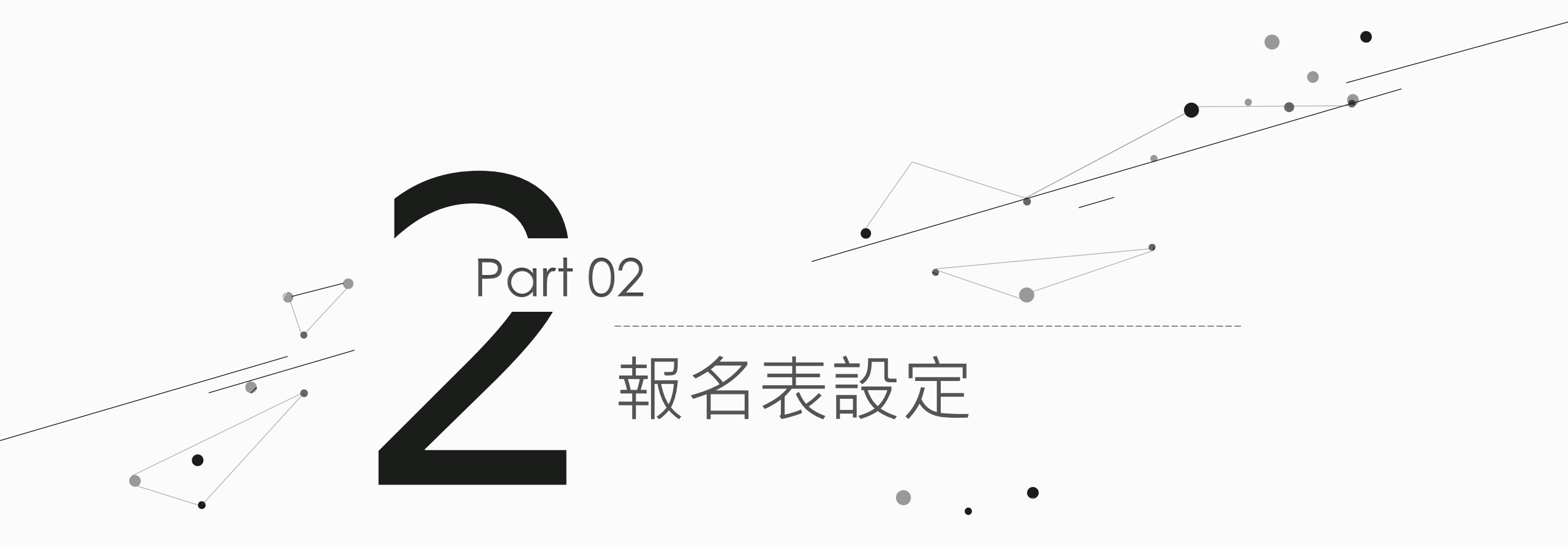

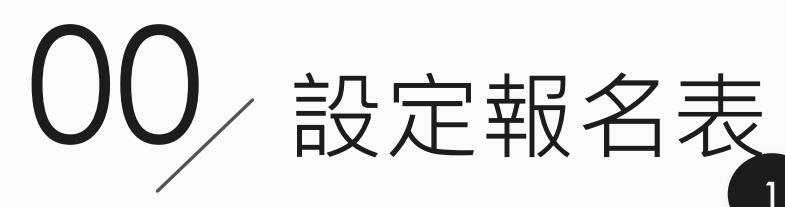

| - | 城市探險柴山秘境:猩猩洞,走過月光溪俯拾先民生<br>活遺跡<br><sub>顏家駿</sub> 老師                                                                                                    |
|---|----------------------------------------------------------------------------------------------------|
| 1 | <ul><li>★ 旅遊平安險</li><li>● 啟用</li></ul>                                                                                                    |
|   | 提醒您!若您開設的體驗課程為戶外或戶外+室內的活動,系統<br>會強制啟用旅遊平安險,104高年級會為您以及參加體驗的學員<br>進行當日的投保!旅遊平安險將要求學員填寫姓名、電話、身<br>分證字號、出生年月日,保險資料不額外提供予老師,僅供104<br>高年級投保使用(保險公司規定,僅能為85歲以下的參加者進行<br>投保)。                                                           |
| 2 | <ul> <li>報名表</li> <li>是否需要體驗活動/課程的學員額外填寫資訊?(提醒您:為了減少學員在報名時填寫的負擔,若您需要學員提供額外資訊,請盡量斟酌精簡。)</li> <li>不需要</li> <li>不需要</li> </ul>                                                                                                    |
|   | <b>1、快捷問題選擇(</b> 直接點選以下按鈕,即可新增;若不需要,<br>則可不選)                                                                                                    |
|   | 電話 性別 年齢 く                                                                                                    |
|   | 2、其他問題(若不需要,則可不選)<br>+新增問題                                                                                                    |
|   | ✓ 我同意修改此報名表格之呈現內容,並願意自負因修改報名表格所衍生的問題處理。                                                                                                    |
|   | <ul> <li>路過</li> <li>         ・          登員報名時已有提供聯絡人資訊(含姓名、電話、email及備註)         資訊,如有額外資訊需求,可勾選上方報名資訊下的按鈕設定報         表格欄位供學員於報名時填寫。         ・</li> <li>         ・每一課程僅可設定一份報名表格,如無特殊需求,請取消所有勾         選欄位後「送出」。     </li> </ul> |

## 1. 【旅平險】: 可察看該課程的保險狀態,但無法 修改,僅管理人員可以調整是否啟用。

### Note!本次改版改為系統自動判斷

在【我的課程】中不會再出現『新增旅平險』的功能文字

2. 【報名表】:分快捷問題選擇及老師自訂問題兩 大功能。

Note!本次改版移除Email、地址快捷選項

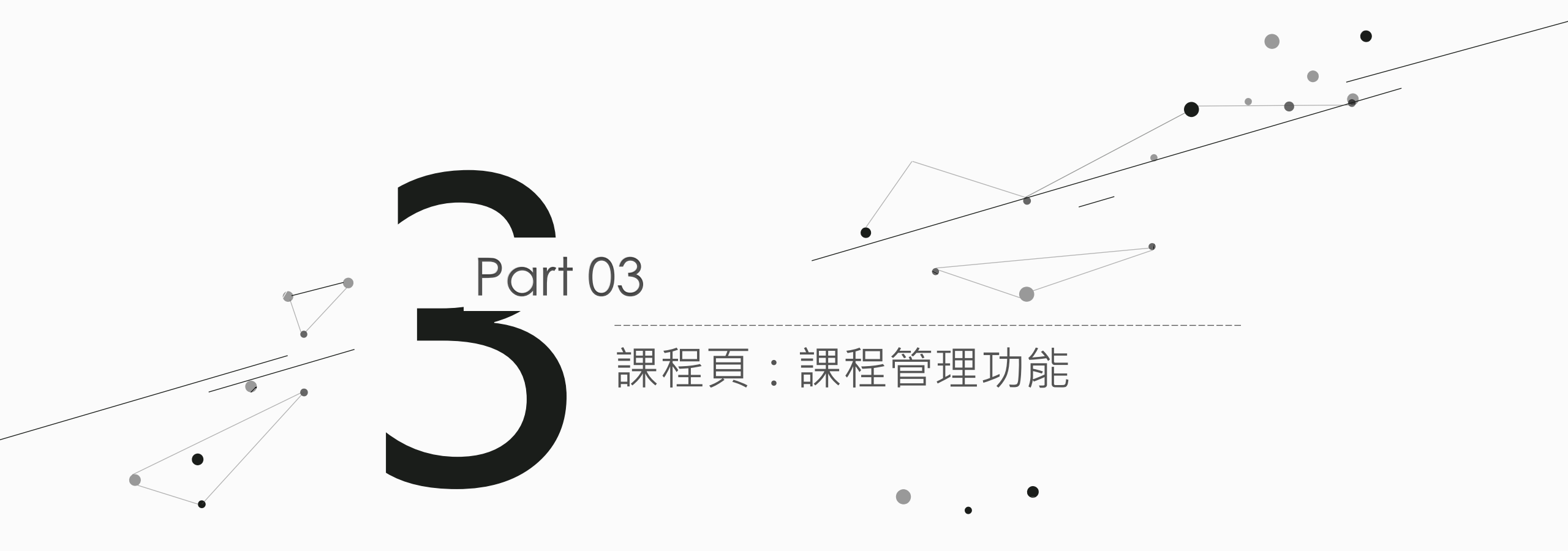

# 00 課程頁的課程管理

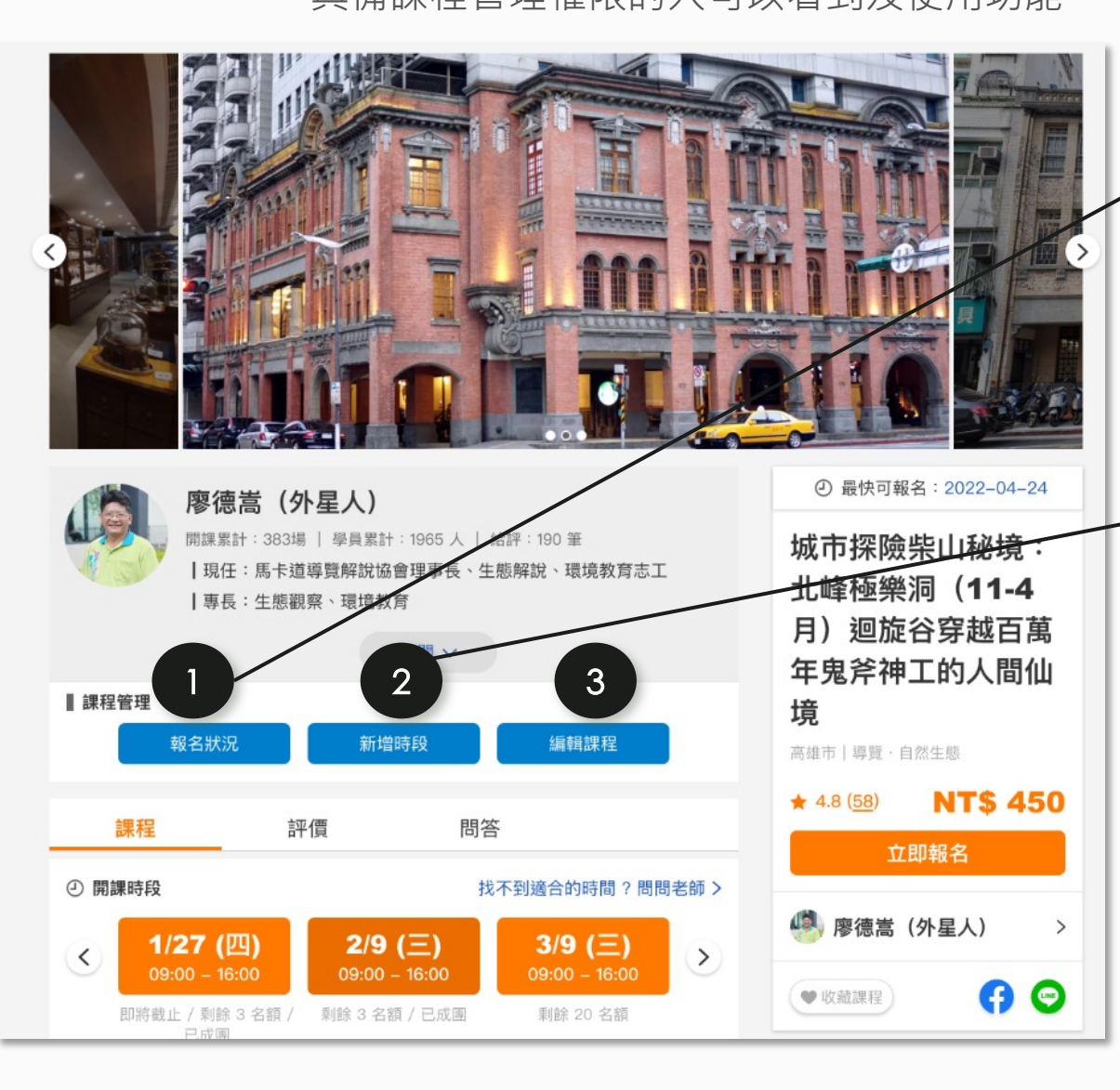

### 報名狀況 報名狀況 目前共有 3 個上課時段 狀態:即將截止 1/27 (四) 17 人報名 / 剩 3 個名額 編輯時段 狀態:開放報名中 2/17 (四) 18 人報名 / 剩 2 個名額 編輯時段 狀態:開放報名中 2/24 (四) 0 人報名 / 剩 20 個名額 編輯時段 新增時段 設定上課時段 舉辦日期 2022-04-19 $\vee$ 時間起迄 集合報到 $\sim$ 課程結束 $\sim$ 人數限制 額滿即截止 截止報名 請選擇 ∨ 中午 12:00 ✓ 建立多筆相同週期時段 直到 每月一次 2022-6-20 $\vee$ 取消

- 【報名狀況】:可 查看該堂課每個時 段的報名狀況,並 可進行該時段的相 關編輯。
- 【新增時段】:可 為該堂課程新增時 段。
- 【編輯課程】:可 前往編輯該課程內 容。

| Note!本次改版改移除 |
|--------------|
| 課程頁的時段分頁,改加  |
| 入『課程管理』區塊    |

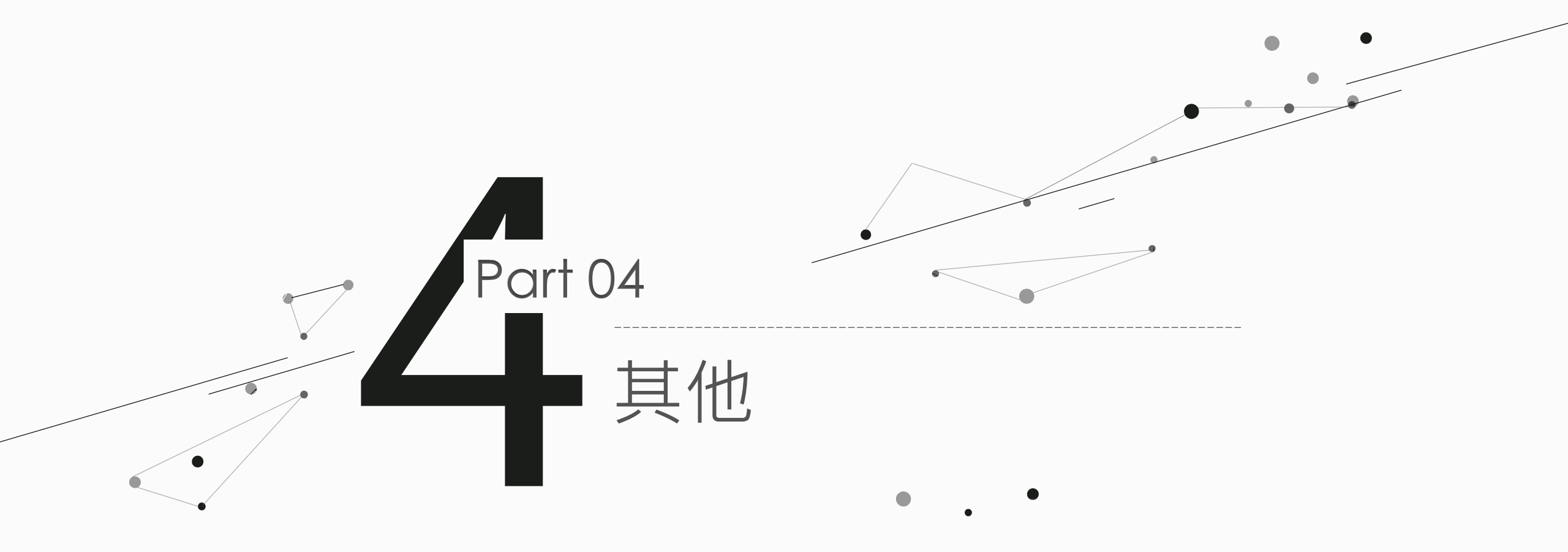

舊課新增時段

### 上線後,若老師還未將舊版課程完成新版的編輯發佈,於【新增時段】時,會跳出如下提示:

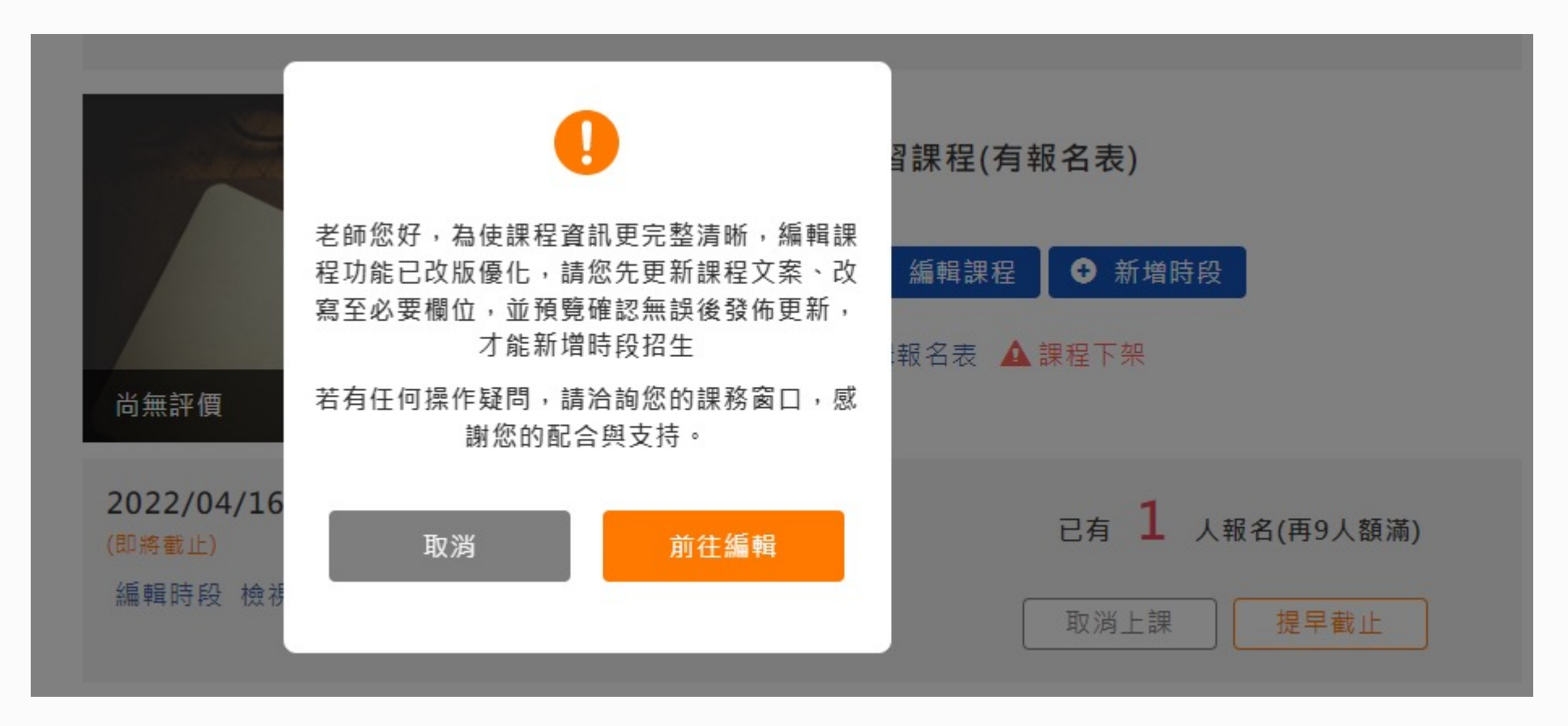

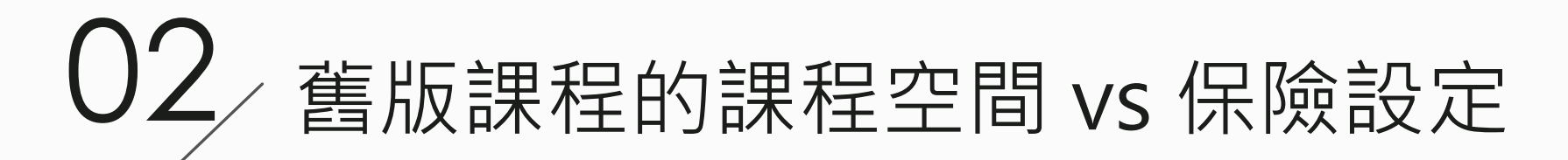

### 針對已發佈過的課程:

- 【沒有空間 & 有保險表】:預設『戶外』,若老師再調整『課程空間』,則依 照是否有人報名給予紅字提示或可自由調整。(參此)
- 【沒有空間 & 沒有保險表】:預設『室內』,則依照是否有人報名給予紅字提示或可自由調整